## Vademecum compilazione scheda iscrizione

## al contest Parrocchie Ecologiche

In questo vademecum sono presenti alcune informazioni essenziali per iscriversi e partecipare al contest.

L'iscrizione avviene esclusivamente attraverso la piattaforma all'indirizzo web **contest.azionecattolica.it e** prevede il caricamento di alcune informazioni. In particolare una mail di contatto, la descrizione dell'idea, il riferimento associativo e lo spazio di caricamento del video.

Per compilare la scheda devi prima registrarti sul sito ed effettuare l'accesso.

Una volta effettuato l'accesso potrai inserire i dati del tuo progetto cliccando su "Inserisci Scheda" nel menù di sinistra,

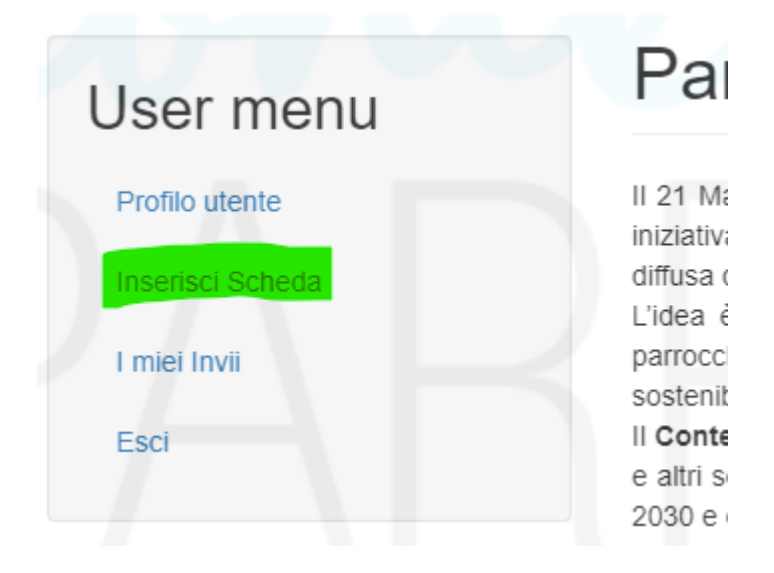

oppure nella parte bassa della home page cliccando su Compila la scheda di iscrizione.

200.0 110

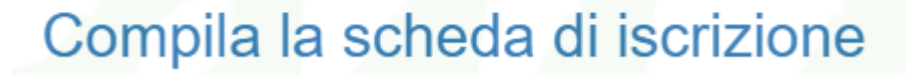

Entrati nella scheda si procedere alla compilazione di tutte le caselle obbligatorie tenendo presente che:

alla voce **PROPONENTE** per Denominazione si chiede il nome del gruppo informale, associazione, parrocchia, gruppo, etc... che presenta l'idea progettuale.

Alla voce **REFERENTE** si chiede il nome di un responsabile a cui l'Organizzazione del Contest farà riferimento per tutte le comunicazioni.

Alla voce **TUTOR-GARANTE** si chiede il nome del Presidente diocesano o parrocchiale o dell'assistente AC (dove è presente l'Azione cattolica) dove non è presente il sacerdote della parrocchia che presenta l'idea progettuale.

Incarico associativo da compilare se presente l'Azione Cattolica oppure parroco di....

Associazione da compilare se presente l'Azione Cattolica oppure parrocchia di....

Al punto C, Video dell'idea progettuale, mettere il link del video di max un minuto che avrete caricato su youtube

Una volta terminata la compilazione della scheda è possibile salvare la bozza per verificarla e fare, se necessarie, delle correzioni oppure inviarla direttamente cliccando su **pubblica**.

Fatto questo, tornando al menù iniziale e cliccando su **I Miei Invii** sarà possibile vedere se la vostra idea progettuale è stata pubblicata correttamente.

Sotto la voce Genera PDF, cliccando su Download puoi scaricare il file da far firmare al referente e al tutor e rimandare (in PDF) tramite il pulsante **"Invia frontespizio firmato". Ricordando di inserire il numero di protocollo che si trova nella casella miei Invii** 

Eseguito l'invio della scheda firmata **riceverete un'email di conferma** nella casella di posta elettronica, se non la trovate controllare anche lo Spam.

Per ulteriori chiarimenti scrivere a contest.progettazione@azionecattolica.it